## caribou3d

# 03\_Upgrading Duet2Wifi Firmware From Older Versions

Upgrade Duet2Wifi to the latest firmware

Written By: Caribou3d

| Сŋ       | EXPLORER ···              | € RepRap.cpp × |                                                                                                    |                                                                                                    |      |  |  |  |
|----------|---------------------------|----------------|----------------------------------------------------------------------------------------------------|----------------------------------------------------------------------------------------------------|------|--|--|--|
| -        | ✓ OPEN EDITORS            | src > 😋        | RepRap.cpp                                                                                                    |                                                                                                    |      |  |  |  |
| 0        | × 🔄 RepRap.cpp src        |                |                                                                                                    | In Carro                                                                                                    |      |  |  |  |
| ~        | ✓ REPRAPFIRMWARE          |                | <pre>// We call vlasknotityGlveFromISk from various interrupts, so the following must be true ctatic accort(configutDBABY MAY SYSCALL INTERPOIDT DETORTTY (- NyicDmionityHCMCT "configMAY SYSCA")</pre> |                                                                                                    |      |  |  |  |
|          | > .settings               | 51             | SCALL asser (Comingerbrant Hav Stacker Intendert - Noter Tolitonaker, Cominger Stack                                                                                                    | The second second secon |      |  |  |  |
| y2       | > Developer-documentation | 52             | <pre>static TaskHandle t hsmciTask = nullptr: // the task that is waiting for a HSMCI command</pre>                                                                                                    | The second second secon |      |  |  |  |
|          | > Driver                  |                |                                                                                                    | C. INCOMPANYING MULTING                                                                                                    |      |  |  |  |
| $\Delta$ | > Maths                   | 54             | // HSMCI interrupt handler                                                                                                    | and the second second s |      |  |  |  |
| æ        | > Scripts                 |                | extern "C" void HSMCI_Handler()                                                                                                    | - Provide and the second second                                                                                                    |      |  |  |  |
| _        |                           |                | {                                                                                                    |                                                                                                    |      |  |  |  |
| Lø.      |                           | 57             | HSMCI->HSMCI_IDR = 0xFFFFFFF; // disable all HSMCI int                                                                                                    |                                                                                                    |      |  |  |  |
|          |                           | 58             | #if SAME70                                                                                                    |                                                                                                    |      |  |  |  |
|          | > CAN                     | 59             | XDMAC->XDMAC_CHID[DmacChanHsmc1].XDMAC_CID = 0XFFFFFFF; // disable all DMA inter                                                                                                    |                                                                                                    |      |  |  |  |
|          | > Display                 | 61             | if (hemeiTack is sullate)                                                                                                    |                                                                                                    | 2005 |  |  |  |
|          | ✓ Duet                    | 62             |                                                                                                    | Property and the second second |      |  |  |  |
|          | ✓ EMAC                    | 63             | BaseType t higherPriorityTaskWoken = pdFALSE:                                                                                                    | And States and States and States  |      |  |  |  |
|          | ✓ arch                    | 64             | <pre>vTaskNotifyGiveFromISR(hsmciTask, &amp;higherPriorityTaskWoken); // wake up the task</pre>                                                                                                    | ET Children<br>- per Vineseen<br>- per Vineseen                                                                                                    |      |  |  |  |
|          | C cc.h                    |                | hsmciTask = nullptr;                                                                                                    | Control of the second second                                                                                                    |      |  |  |  |
|          | C perf.h                  |                | <pre>portYIELD_FROM_ISR(higherPriorityTaskWoken);</pre>                                                                                                    | Contraction of the second second seco |      |  |  |  |
|          | C conf_eth.h              | 67             | }                                                                                                    | - Million<br>- Million                                                                                                    |      |  |  |  |
|          | C ethernet_phy.c          |                | }                                                                                                    |                                                                                                    |      |  |  |  |
|          | C ethernet_phy.h          | 69             |                                                                                                    | - INNERSEETING                                                                                                    |      |  |  |  |
|          | Ge ethernet_sam.cpp       |                | #11 SAME/0                                                                                                    | The second second                                                                                                    |      |  |  |  |
|          | C ethernet_sam.h          | 71             | // HEMCT DMA complete callback                                                                                                    |                                                                                                    |      |  |  |  |
|          | C ethernetif.c            | 73             | void HsmciDmaCallback(CallbackParameter cp)                                                                                                    | IT IN THE REPORT OF THE REPORT OF THE REPORT |      |  |  |  |
|          | C ethernetif.h            | 74             | {                                                                                                    |                                                                                                    |      |  |  |  |
|          | C mini ip.h               |                | HSMCI->HSMCI_IDR = 0xFFFFFFF; // disable all HSMCI int                                                                                                    | The second second secon |      |  |  |  |
|          | C rmii.h                  |                | <pre>XDMAC-&gt;XDMAC_CHID[DmacChanHsmci].XDMAC_CID = 0xFFFFFFF; // disable all DMA inter</pre>                                                                                                    | Harrison and the second                                                                                                    |      |  |  |  |
|          | > Iwin                    | 77             | if (hsmciTask != nullptr)                                                                                                    | And Adding on the State of the State of the  |      |  |  |  |
|          | > MCP4461                 |                |                                                                                                    | And a second second sec |      |  |  |  |
|          | ConnectionState con       | 79             | <pre>BaseType_t higherPriorityTaskWoken = pdFALSE;</pre>                                                                                                    |                                                                                                    |      |  |  |  |
|          | ConnectionState.cpp       | 80             | VlaskNotifyGiveFromLSK(hsmcilask, &higherPrioritylaskWoken); // wake up the task                                                                                                    | in provide the second second s |      |  |  |  |
|          | G Network cpp             | 81             | nsmcirdsk = nuripir;                                                                                                    |                                                                                                    |      |  |  |  |
|          | C Network.cpp             | 82             |                                                                                                    | TENET Harry                                                                                                    |      |  |  |  |
|          |                           | 84             | }                                                                                                    | ACCENT ALLOW                                                                                                    |      |  |  |  |
|          | C NetworkDets.h           |                |                                                                                                    | Justina                                                                                                    |      |  |  |  |
|          | C Network Transaction.cpp |                | #endif                                                                                                    | and the second second s |      |  |  |  |
|          | C NetworkTransaction.h    | 87             |                                                                                                    | ACCRECTATION OF A CONTRACT OF A CONTRACT OF  |      |  |  |  |
|          | C Pins_Duet.h             |                | // Callback function from the hsmci driver, called while it is waiting for an SD card operation                                                                                                    | STREET Almon                                                                                                    |      |  |  |  |
| 0        | G Webserver.cpp           |                | // 'stBits' is the set of bits in the HSMCI status register that the caller is interested in.                                                                                                    | Contraction and and and and and and and and and an                                                                                                    |      |  |  |  |
| 8        | C Webserver.h             | 90             | <pre>// The caller keeps calling this function until at least one of those bits is set.</pre>                                                                                                    | Containing and a station                                                                                                    |      |  |  |  |
|          | > Duet3 V03               | 91             | extern C void hsmclidle(uint32_t stBits, uint32_t dmaBits)                                                                                                    | Eleiveren                                                                                                    |      |  |  |  |
| 503      | > OUTLINE                 | 92             | i<br>$if ( (HSMCI_NHSMCI_SR \& etBits) == 0$                                                                                                    |                                                                                                    |      |  |  |  |
|          | > TIMELINE                | 93             | HI CANERO                                                                                                    |                                                                                                    |      |  |  |  |
| ./ 9     |                           |                |                                                                                                    |                                                                                                    | 60   |  |  |  |

### INTRODUCTION

This HOW-TO will show you how to upgrade your Duet2Wifi to the current firmware version.

It is based on the <u>Duet Wiki</u> which a lot more information as needed for the Duet2Wifi only. Please refer to that Wiki in case your need more in depth information.

#### Step 1 — Pre-Requisites

|     |                   |            |           |                                 |                                                             |                |               |          |          |         |                |             |                      | 7                                                                                                    |   |
|-----|-------------------|------------|-----------|---------------------------------|-------------------------------------------------------------|----------------|---------------|----------|----------|---------|----------------|-------------|----------------------|----------------------------------------------------------------------------------------------------|---|
|     |                   |            |           |                                 |                                                             |                |               |          |          |         |                |             |                      |                                                                                                    |   |
|     |                   |            |           |                                 |                                                             |                |               |          |          |         |                |             |                      |                                                                                                    |   |
|     |                   |            |           |                                 |                                                             |                |               |          |          |         |                |             |                      |                                                                                                    |   |
| ÷ - | c o               | A Not sec  | )   192.1 | 168.2.61                        |                                                             |                |               |          |          |         |                |             | x 🖪 🛪 🎯              |                                                                                                    |   |
| =   | Caribo            | ouDuet     |           |                                 | Send code                                                   |                |               |          | > SEND   |         |                |             | & START              | ← → C △ ▲ caribou3d.com/en/content/10-caribou-firmware                                                                                                    |   |
| -   |                   |            |           | *                               |                                                             |                |               | -        |          |         |                |             |                      | 💏 3D PRINTERS UPGRADE KITS EXTRUDER 🗸 ELECTRONICS 🗸 HARDWARE 🗸 FILAMENT 🗸 SUPPORT 🗸                                                                                                    |   |
| 20  | Machine           | e Control  | ^         | <ul> <li>Status</li> </ul>      | Off                                                         |                | Mode: FFF     | A Tools  | + Extra  |         |                | Control All | ✓ Temperature Chart  | can be found on Github: https://github.com/Caribou3d/Caribou-Firmware/releases                                                                                                    | _ |
|     | 8                 | Dashboard  |           | Tool Position                   | 0.0                                                         | 0.0            | 0.00          | No       | Tools    |         |                |             | No Data              | Compiled hex file can be downloaded here:                                                                                                    |   |
|     | $\langle \rangle$ | Console    |           | Extruder<br>Drives              |                                                             | Drive 0<br>0.0 |               |          |          |         |                |             |                      |                                                                                                    |   |
|     | ⊞                 | Height Map |           | Speeds                          | Requested Sp                                                | eed T          | Top Speed     |          |          |         |                |             |                      | Out2Wiff-3.0.zip      Out2Wiff-3.0.zip      Out2Wiff-3.0.zip                                                                                                    |   |
| •   | Current           | Job        | ~         |                                 | Vin                                                         | MCU            | J Temperature |          |          |         |                |             |                      | Concerning Annual Concerning Concerning |   |
|     |                   | Status     |           | Sensors                         | 1.7 V                                                       |                | 32.2 C        |          |          |         |                |             |                      | C = 00Provide Version 3.6.1                                                                                                    |   |
|     | •                 | Status     |           | HOME AL                         |                                                             |                | - Machine Me  | ovement  |          | COMPENS | ATION & CALIBR | ATION -     | 62 Macros Root       | CaribouDuet                                                                                                    |   |
| •   | File Mar          | nagement   | ^         |                                 |                                                             | 4 14 10        |               |          |          |         |                |             |                      | Separation                                                                                                    |   |
|     | •                 | Jobs       |           | HOME                            | < X-50                                                      | < X-10         | v x-1         | ¢ X-0.1  | X+0.1 X  | X+1 >   | X+10 3         | X+50 3      | 01-Test_IR_PD_Homing |                                                                                                    |   |
|     | \$                | Macros     |           | HOME                            | \$ 7-25                                                     | 6 2-5          | ¢ 7-0.5       | ¢ Z-0.05 | Z+0.05 > | Z+0.5 > | 2+5 >          | 7+25 >      | 02-Test_Fans         |                                                                                                    |   |
|     | ۲                 | Filaments  |           |                                 |                                                             |                | 7.8.610       |          |          |         |                |             | 03-Test_Heaters      |                                                                                                    |   |
|     | ±                 | System     |           | ! The                           | following axes ar                                           | re not home    | ed: X, Y, Z   |          |          |         |                |             | 04-Test_motors       |                                                                                                    |   |
|     |                   |            |           | ○ Extruci                       | an Control                                                  |                |               |          |          |         |                |             | SETNETWORK14         |                                                                                                    |   |
|     | Settings          |            |           | <ul> <li>Feed amouth</li> </ul> | Extrusion Control     Feed amount in mm: Feed rate in mm/s: |                |               |          |          |         |                |             |                      |                                                                                                    |   |
|     |                   |            |           |                                 |                                                             |                |               |          |          |         |                |             |                      | •                                                                                                    |   |
|     |                   |            |           |                                 |                                                             |                |               |          |          |         |                |             |                      |                                                                                                    |   |
|     |                   |            |           |                                 |                                                             |                |               |          |          |         |                |             |                      |                                                                                                    |   |
|     |                   |            |           |                                 |                                                             |                |               |          |          |         |                |             |                      |                                                                                                    |   |

Make sure that that you you have set-up Wifi access to the board. If not then follow this guide <u>01\_Troubshooting Duet Wifi Set-Up</u>

- Connect to the WebControl interface using the IP address that you have used earlier
- Dowload the two files from Caribou Duet Firmware Folder

#### Step 2 — Checking Current Firmware Version

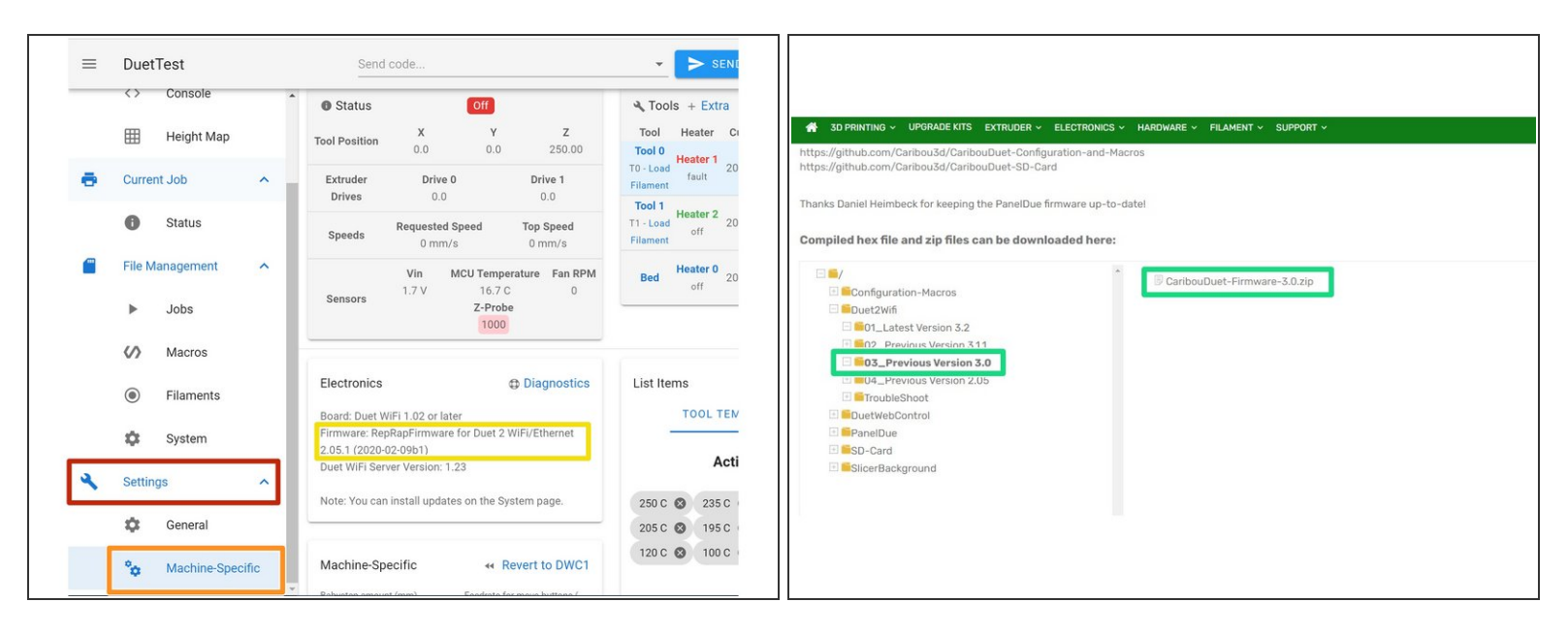

- In Duet WebControl goto:
  - "Settings"
  - "Machine Specific"
- Check the version that is currently installed. If you have a version 2.x you must first install version
   3.0 otherwise the upgrade will fail.
- If you have installed a version 3.x you can continue to step 5. If you have a version 2.x continue to the next step
- When version 2.x is installed you have to upgrade to Version 3.0 before upgrading to any higher firmware version. Continue to the next step.
- To upgrade to the version download the file <u>CaribouDuet-Firmware-3.0.zip</u> from the support website.

#### Step 3 — Installing System Files for 3.0

| = | DuetTest                                                                                                    | Send code                                                                                                    | The long the second second sec |                                                                                                    |
|---|----------------------------------------------------------------------------------------------------|----------------------------------------------------------------------------------------------------|----------------------------------------------------------------------------------------------------|----------------------------------------------------------------------------------------------------|
|   | Console  Height Map Current Job Current Job File Management File Management Jobs File Management File Management Soft Macros Filements Soft Macros Filements Go System Console Filements Console Filements Filements Console Filements Filements File | Bystern Directory  Phystern Directory  Finame   Concel g  Concel g  Concel g  Concel g  Concel s  Concel s | Destringt     Destringt        | V         0         A Search trap           Doe model         Type         Sae           224:021 1039 AM         Composed (pip).         438/38 |
|   | °g Machine-Specific                                                                                                    | stop.g                                                                                                    | 2en                                                                                                    | III III III III III III III III III II                                                                                                    |

- In Duet Web Control click the following buttons:
  - File Management
  - System
  - Upload System Files
- Select the file "CaribouDuet-Firmware-3.0.zip" from the location where you have downloaded the file and click open. This will upload the archive to the /sys directory and extract the files.

#### Step 4 — Installing Firmware Version 3.0

|   |                                                                                                    | X         Y         Z         Tool Mester 0         Tool 9         Standby         Zool 0         Tool 1         Address 1         Zool 0         Composition         Composition <thcomposition< th=""></thcomposition<>                                                                                                    |
|---|----------------------------------------------------------------------------------------------------|----------------------------------------------------------------------------------------------------|
| ^ |                                                                                                    | Drives         0.0         0.0         Test 1         Heater 2         2000.0         0         100         E         Current Job         A         Speeds         Repeated Speed         Commis         Omnis         Omnis                                                                                                    |
| ^ | Install updates?     Nov vploaded at least one fimmure update. Would you like to     surf 4/2017, 6:5600 PM     Vou have uploaded at least one fimmure update. Would you like to     surf 4/2017, 7:0718 PM     issuit time uno rol?                                                                                                    | Via         Marine for the set of the set of |
|   | Confige     Confige     C | System Directory ALE NEW DIRECTORY C REFRESH                                                                                                    |
| ^ | Buestinesweeten     271 0.68     11/17/2021 10.19.29 PM     Monechina      743     Monechina      10/10/2021 10.19.29 PM     Monechina      10/10/2021 10.19.29 PM     Monechina      10/10/2021 10.19.29 PM     Monechina      10/10/2021 10.19.29 PM                                                                                                    | Finance ←         Size         Last modified         Image: Training that is a state of the state of the state                   |
|   | 221 8 8/14/2017, 63210 PM                                                                                                    | Settings     Machine-Specific     « Revert to DWC1     cereral     bidynag smartpring     Foduce for one buffets (.     0.5     600                                                                                                    |
|   |                                                                                                    | % Machine-Specific                                                                                                    |

- Click "yes" to upgrade to firmware.
- The firmware is update and the connection temporarily disconnected. The update takes 30-60 seconds and the connection will be re-established automatically.
- After the update please check the installed version like you did in step 2
- (i) If the were an issues or error messages please continue to steps 7 and 8.

#### Step 5 — Installing System Files for 3.2

| ≡ DuetTest     ↔ Console                                                                                               | Send code |                                                                                                    |                                                                       |                                                                                                    |
|----------------------------------------------------------------------------------------------------|-----------|----------------------------------------------------------------------------------------------------|-----------------------------------------------------------------------|----------------------------------------------------------------------------------------------------|
| Console  Height Map  Current Job  Status  Fite Management  Jobs  Macros  Filaments  System  Settings  General  General |           | Durfest     Underland     Durfest     Underland     Durfest     Underland     Durfest     Durfest | 300         0.01331100         1.000000000000000000000000000000000000 | Image: Second control     Image: Second control     Image: Second control     Image: Second control       Image: Second control     Image: Second control     Image: Second control     Image: Second control       Image: Second control     Image: Second control     Image: Second control     Image: Second control       Image: Second control     Image: Second control     Image: Second control     Image: Second control       Image: Second control     Image: Second control     Image: Second control     Image: Second control       Image: Second control     Image: Second control     Image: Second control     Image: Second control       Image: Second control     Image: Second control     Image: Second control     Image: Second control       Image: Second control     Image: Second control     Image: Second control     Image: Second control       Image: Second control     Image: Second control     Image: Second control     Image: Second control       Image: Second control     Image: Second control     Image: Second control     Image: Second control       Image: Second control     Image: Second control     Image: Second control     Image: Second control       Image: Second control     Image: Second control     Image: Second control     Image: Second control       Image: Second control     Image: Second control     Image: Second control     Image: Second control       Image: Second |

- In Duet WebControl goto:
  - Filemanagement
  - System
  - Update System Files
- Select the file "CaribouDuet-Firmware-3.2.zip" from the location where you have downloaded the files and click open. This will upload the archive to the /sys directory and extract the files.

#### Step 6 — Installing Firmware Version 3.1.1

|                                               |                                                   |                         |                                                            | X         Y         Z           Teel Position         0.0         0.0         250.00 | Tool         Heater         Current         Active         Standby           Tool 0         Heater 1         2000.0 C         0         0         0 | 250 Hester  | Dash     Cons     Heint   | board<br>ole        | O Status         Crit         Mode: FFF           Tool         X         Y         Z           Position         0.0         0.0         0.00           Extruder         Drive 0         Drive 0 | A Tools            |
|-----------------------------------------------|---------------------------------------------------|-------------------------|------------------------------------------------------------|--------------------------------------------------------------------------------------|----------------------------------------------------------------------------------------------------|-------------|---------------------------|---------------------|----------------------------------------------------------------------------------------------------|--------------------|
| DuetTest     Console                          | Send code                                         | END<br>E/3 0 = 0        | UPLOAD & START     SHARAGENEY STOP     200     200         | Extruder Drive 0 Drive 1 Drives 0.0 0.0 Pageuented Speed Top Speed                   | Tool 1 Heater 2 2000.0 C 0 - 0 -                                                                                                    | 200         | -Job                      | <b>^</b>            | Requested Top Speed<br>Speeds Speed 0 mm/s<br>0 mm/s                                                                                                    |                    |
| 🔲 Height Map                                  | Letens 0.0<br>Speeds Requested Speed Speed 0 mm/s | -273.1 c -273.1 * -273. |                                                            | Speeds 0 mm/s 0 mm/s                                                                 | T1 off                                                                                                    | 100         | Statu                     | s                   | Vin         MCU Temperature           1.7 V         24.6 C                                                                                                    |                    |
| Status     File Management                    | TO 1750                                           | DIRECT                  | ° # # # # # # # # # #<br>MM C NEXNESH ▲ CHOAD SYSTEM FILLS | Sensors 1.7 V Please wait while up                                                   | dates are being installed                                                                                                    | 50<br>0<br> | Files                     | ^                   | GENERAL PLUGINS                                                                                                    |                    |
| <ul> <li>Jobs</li> <li>Macros</li> </ul>      | You have uploaded at least one firmulare update.  | Mould you like to       | Lear motified<br>31(17)2008,16:38:28 PM                    |                                                                                      |                                                                                                    | 2 2 2       | i≘ Dispi                  | ents                | Electronics                                                                                                    | -                  |
| <ul> <li>Filaments</li> <li>System</li> </ul> | Bertowela 1.1                                     | 1748                    | 11/17/2020, 11 51 23 PM<br>8/14/2017, 4:56:09 PM           | System Directory                                                                     | Size Last modified                                                                                                    | CREFRESH    | ▶ Jobs                    |                     | Board: Duet 2 WiFi (2WiFi)<br>Firmware: RepRapFirmware for Duet 2<br>WiFi/Ethernet 3.2 (2021-01-05)                                                                                             |                    |
| 🔍 Settings 🔷                                  | B canot g     B canot g                           | 54.8<br>2.1 KB          | 8/14/2013, 7:00:18 PM<br>6/15/2003, 9:58:20 AM             | No System Files                                                                      |                                                                                                    |             | Macr                      | 05                  | Note: You can install updates on the<br>System page                                                                                                    | 205 C €<br>120 C € |
| <sup>0</sup> 0 Machine-Specific               | Bundfornbiredfirmvarubin     BourdWifderverbin    | 494,9 KB<br>271.0 KB    | 11/17/2000, 11.51.22 PM<br>11/17/2000, 11.51.24 PM         |                                                                                      |                                                                                                    |             | Settings                  | m                   | - transfer                                                                                                    | Value of men       |
|                                               |                                                   |                         |                                                            |                                                                                      |                                                                                                    |             | 3를 Gene<br><b>*☆</b> Mach | ral<br>ine-Specific | Machine-Specific Babystee ansunt ( Feedrate for move 0.05 6000                                                                                                    |                    |

- Click "yes" to install firmware
- The firmware is update and the connection temporarily disconnected. The update takes 30-60 seconds and the connection will be re-established automatically.
- After the update please check the installed version like you did in step 2
- (i) If the were an issues or error messages please continue to steps 9 and 10.
- (i) Done with the firmware update

#### Step 7 — Troubleshooting RRF 3.0 (1)

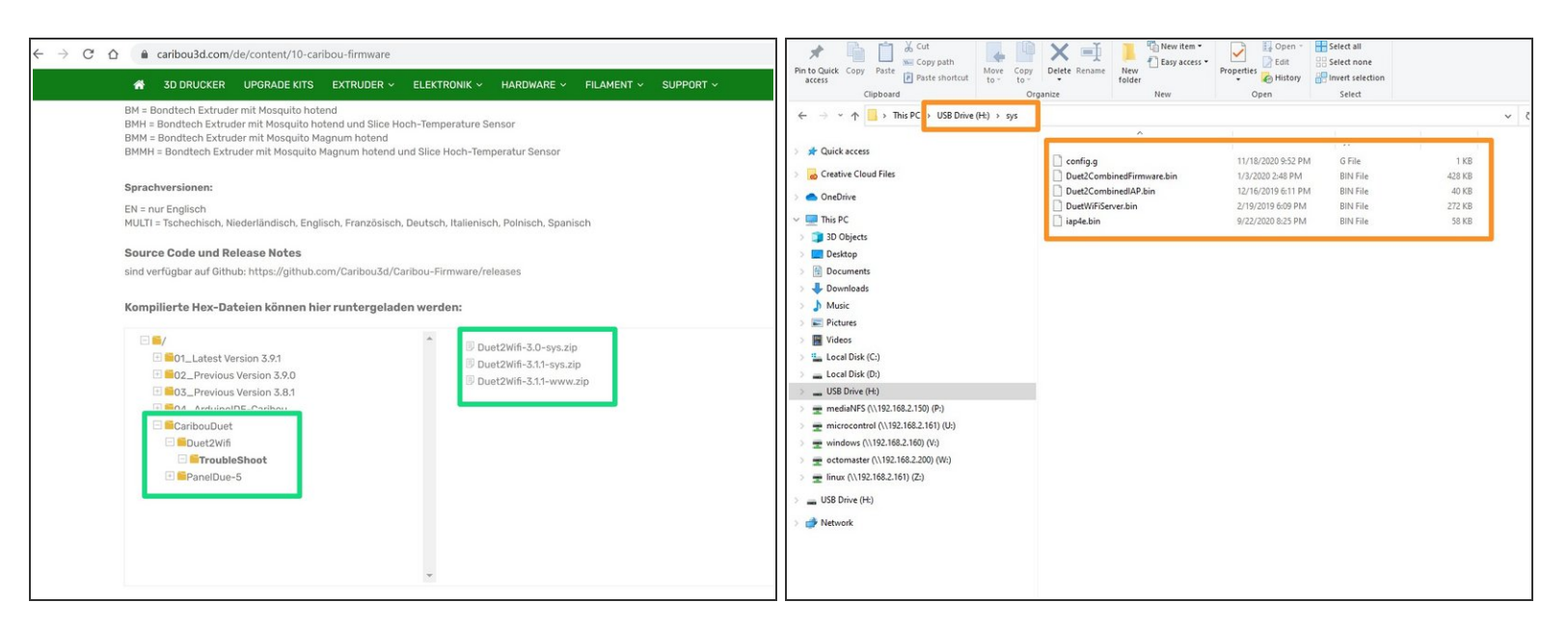

- Download the files from the "TroubleShoot" folder on CaribouDuet Firmware
- Take the on-board SD card out out of the Duet2Wifi board and put it in a computer

A Delete ANY existing firmware files in /sys

- Unpack the file "Duet2Wifi-3.0-sys.zip" into the folder /sys
- Eject/safely remove the SD card from the PC and put it back into the Duet2Wifi board

#### Step 8 — Troubleshooting: Installing Firmware 3.0

| L 127 [Second] (2017) [Second connected]<br>@ No. The Monte Table Second Table No. The Monte Mark<br>@ 16 [Second Table Second Table No. The Monte Mark<br>@ 16 [Second Table Second Table No. The Monte Mark Second Table Second Table | - 0 ×<br>- <del>0</del> ×                                                                                                    | S 107 (Dentral) (2010) (per Jamende<br>107 18 Jones Set Faux Ley 100 (Jamende<br>107 18 Jones Set Faux Ley 100 (Jamende)<br>107 18 Set (Jamende)<br>107 18 Set ( | - 0 ×<br>- <del>0</del> ×                        | ↓ 10 ( (Semal 5) (2012) (See Connect)<br>Ø fit Semal 5e Faces (By New Webler Help<br>C = 10 = 30 = C = (See Sec Sec Sec Sec Sec Sec Sec Sec Sec                                                                                                    | - 0 ×<br>- Ø ×                                                                                                    |
|----------------------------------------------------------------------------------------------------|----------------------------------------------------------------------------------------------------|----------------------------------------------------------------------------------------------------|--------------------------------------------------|----------------------------------------------------------------------------------------------------|----------------------------------------------------------------------------------------------------|
| Set (1) (1) (1) (1) (1) (1) (1) (1) (1) (1)                                                                                                    | Nedhel Gravadi<br>Dh (Jan M) ( Tara with rough -<br>chines : 3<br>chines : 3<br>chines : 3<br>chines : 3<br>chines : 3<br>chines : 5<br>chines : 5<br>chines : | Non<br>NIN<br>PITATE AND Industriant for bot 2 articlesses (DBML, 2013), 2.0.1 ELECTRON, base ANT 1.0.2 or hore<br>Report Dates for Bot 2 APT/Channe Industrial of 2010-0-0003-0-0-0-0-0-0-0-0-0-0-0-0-0-0-0                                                                                                    | Nathel Convards<br>Dirly Both (1) and Jr. copy ( | Name<br>Derrorting gardigeF = to exclude an part to a<br>train to the state of the state of the state | Painting Consults  Painting Consults  Colores -  Colores -  Colore |
| t i serie ta serie de la serie de la serie      | Send Teel (P)<br>Send Teel (P)<br>Send Teel (P)<br>Send (P) (PD) (C) (P) (P)<br>(OOD OOD)                                                                                                    | l de fer fer fer fer fer fer fer fer fer fe                                                                                                    | 2 Send for (7)<br>                               | T                                                                                                    | Seed See (3)     Seed See (3)     Seed See (4)     See (3)     See (3)     See (3)     See (3)     See (3)     See (3)     See (3)     See (3)     See (3)     See (3)     See (3)                                                                                                    |

- Restart the Duet 2 WiFi and connect to your PC / Ipatop and the open Pronterface or YAT
- Send command **M997 S0** to install the firmware. The installation will take 20 seconds
- Send **M115** to confirm the new firmware version
- Send command **M997 S1** to install the WiFi module firmware.
- It will take about 30 seconds for installation of the WiFi module firmware. At the end of the process the blue light of the Wifi module should turn on

#### Step 9 — Troubleshooting: Preparing SD Card for Firmware 3.11

| in to Quick<br>Copy Paste<br>Clipboard<br>Clipboard<br>Clipboar | Delete Rename<br>nize New New                                   | Properties Open * Si<br>Broperties History<br>Open               | elect all<br>elect none<br>wert selection<br>Select |                         | to Quick<br>Copy Paste Copy path<br>Cilpboard                                                 | Pelete Rename<br>rganize            | Properties History<br>Open                                       | Select all<br>Select none<br>Invert selection<br>Select |      |
|----------------------------------------------------------------------------------------------------|-----------------------------------------------------------------|------------------------------------------------------------------|-----------------------------------------------------|-------------------------|-----------------------------------------------------------------------------------------------|-------------------------------------|------------------------------------------------------------------|---------------------------------------------------------|------|
| Quick access                                                                                                    | Name                                                            | Date modified                                                    | Tune                                                | Size                    | → * ↑ → Inis PC → Kemovable Disk (H:)                                                         | Name                                | Date modified                                                    | Туре                                                    | Size |
| Creative Cloud Files                                                                                                    | config.g     Duet2CombinedFirmware.bin     Duet2CombinedIAP bin | 11/18/2020 9:52 PM<br>11/17/2020 11:04 PM<br>11/17/2020 11:04 PM | G File<br>BIN File<br>BIN File                      | 1 KB<br>495 KB<br>40 KB | © Creative Cloud Files                                                                        | css<br>fonts                        | 11/19/2020 9:57 PM<br>11/19/2020 9:57 PM                         | File folder<br>File folder                              |      |
| <ul> <li>OneDrive</li> <li>This PC</li> </ul>                                                                                                    | DuetWiFiServer.bin<br>iap4e.bin                                 | 11/17/2020 11:04 PM<br>9/22/2020 8:25 PM                         | BIN File<br>BIN File                                | 272 KB<br>58 KB         | <ul> <li>OneDrive</li> <li>This PC</li> </ul>                                                 | js<br>favicon.ico.gz  index.html.gz | 11/19/2020 9:57 PM<br>11/17/2020 11:04 PM<br>11/17/2020 11:04 PM | File folder<br>GZ File<br>GZ File                       | 5 KB |
| > 🧊 3D Objects<br>> 🔜 Desktop                                                                                                    |                                                                 |                                                                  |                                                     |                         | 3D Objects                                                                                    |                                     |                                                                  |                                                         |      |
| > 📑 Documents<br>> 🖶 Downloads                                                                                                    |                                                                 |                                                                  |                                                     |                         | Documents                                                                                     |                                     |                                                                  |                                                         |      |
| >   Music                                                                                                    |                                                                 |                                                                  |                                                     |                         | Music                                                                                         |                                     |                                                                  |                                                         |      |
| > M Videos<br>> Local Disk (C:)                                                                                                    |                                                                 |                                                                  |                                                     |                         | Videos<br>Local Disk (C:)                                                                     |                                     |                                                                  |                                                         |      |
| Removable Disk (H:)     metiaNES (\122158.2.150) (P-)                                                                                                    |                                                                 |                                                                  |                                                     |                         | Local Disk (D:) Removable Disk (H:)                                                           |                                     |                                                                  |                                                         |      |
| <ul> <li>microcontrol (\\192.168.2.161) (U;)</li> <li>windows (\192.168.2.160) (V;)</li> </ul>                                                                                                    |                                                                 |                                                                  |                                                     |                         | mediaNFS (\\192.168.2.150) (P:)     microcontrol (\\192.168.2.161) (U:)                       |                                     |                                                                  |                                                         |      |
| > g octomaster (\\192.168.2.200) (W:) > g linux (\\192.168.2.161) (Z:)                                                                                                    |                                                                 |                                                                  |                                                     |                         | <ul> <li>windows (\\192.168.2.160) (V:)</li> <li>octomaster (\\192.168.2.200) (W:)</li> </ul> |                                     |                                                                  |                                                         |      |
| Removable Disk (H:)                                                                                                    |                                                                 |                                                                  |                                                     |                         | linux (\\192.168.2.161) (Z:) Removable Disk (H:)                                              |                                     |                                                                  |                                                         |      |
| network 🥣 💕                                                                                                    |                                                                 |                                                                  |                                                     |                         |                                                                                               |                                     |                                                                  |                                                         |      |

• Take the on-board SD card out out of the Duet2Wifi board and put it in a computer

#### A Delete ANY existing firmware files in /sys

• Unpack the file "Duet2Wifi-3.1.1-sys.zip" into the folder /sys

#### A Delete ANY existing firmware files in /www

- Unpack the file "Duet2Wifi-3.1.1-www.zip" into the folder /www
- Eject/safely remove the SD card from the PC and put it back into the Duet2Wifi board

#### Step 10 — Troubleshooting: Installing Firmware 3.1.1

| State (Second 1) SCOID (Spec Constant)<br>W (M) Network for X house top (Network Network Network Network Network Network Network Network Network (X (X (X (X (X (X (X (X (X (X (X (X (X                                                                                                    | - 0 ×<br>- 0×                                                                                                    | Not : Smooth & Extra 2 Game Generated<br>To Tak Source Ford Researce Law York Waters May<br>Tak Source Ford Researce Law York (1) (1) (2) (2) (2) (2) (2) (2) (2) (2) (2) (2                                                                                                    | - 0 ×<br>- Ø X                                                                                                    | \101 (\$mmod \$ CMU2 (\$ms Convex)     \101 (\$mmod \$ the facts to \$ms (\$ms \$ms \$ms \$ms \$ms \$ms \$ms \$ms \$ms \$ms                                                                                                    | - 0 X<br>- 8 X                                                                                                    |
|----------------------------------------------------------------------------------------------------|----------------------------------------------------------------------------------------------------|----------------------------------------------------------------------------------------------------|----------------------------------------------------------------------------------------------------|----------------------------------------------------------------------------------------------------|----------------------------------------------------------------------------------------------------|
| Inter (5)<br>THE STATE OF A STATE OF A STATE O | Phothered Consold<br>Del (Bd-1) T De and (e cog)<br>delane                                                                                                    | The form the second second sec | Problem Connects  Del (Bri-II T2) and (b-cog)  Collence 3  Collence 3  Collenc | Note      The second second se | Polotied Connects Diel Dief 170 mehr ang- diefen diefen diefen diefen diefen diefen diefen diefen diefen diefen diefen diefen diefen diefen diefen diefen diefen diefen diefen diefen diefen |
| le for Tar<br>Tar Tar<br>Tar Ta<br>Tar Tar<br>Tar Tar<br>Tar Tar<br>Tar Tar Tar<br>Sent part COMU (2000), L Hone, L Hone is upon and care<br>Sent part COMU (2000), L Hone, L Hone is upon and care                                                                                                    | de Pape         10           Seet Fei (%)         10           Seet Fei (%)         100           Seet Fei (%)         100           Seet Fei (%)         100           Seet Fei (%)         100 | e en en en en en en en en en en en en en                                                                                                    |                                                                                                    | Ib consistent and the second second s | See Ter P3                                                                                                    |

- Restart the Duet 2 WiFi and connect with Pronterface or YAT.
- Send command M115 and make sure that firmware 3.0 is installed. Send command M997 S0 to install the firmware. The installation will take 30 seconds
- Send **M115** to confirm the new firmware version
- Send command **M997 S1** to install the WiFi module firmware.
- It will take about 30 seconds for installation of the WiFi module firmware. At the end of the process the blue light of the Wifi module should turn on
- (i) You should now be able to connect to WebControl with your browser using the IP address you have obtained while doing the Wifi Set-up